# トラブルシューティングのヒント:ファームウ ェアアップグレード後にCBS 250または350シリ ーズスイッチのデバイスでIPアドレスが取得さ れない

# 目的

この記事では、Cisco Business 250および350スイッチのデフォルトのポートセキュリ ティ設定について説明します。ネットワーク上にIPアドレスを受信していないデバイ スがある場合は、設定を表示および変更して、問題が修正されるかどうかを確認でき ます。

### 該当するデバイス |ファームウェアのバージョン

- CBS250(データシート) | 3.1(最新版をダウンロード)
- CBS350(デー<u>タシート)</u> | 3.1(最新のダウンロード)
- CBS350-2X(データシート) | 3.1(最新版をダウンロード)
- CBS350-4X(データシート) | 3.1(最新版をダウンロード)

#### 概要

新しいリリースがリリースされたら、最新バージョンのupgrade-firmware-if-neededを 実行することが重要です。2021年春、CBS 250および350スイッチのバージョン3.1が リリースされ、ポートセキュリティのデフォルト動作が変更されました。これらの変 更は、エンドポイントのセキュリティを向上させるために行われました。

以前のバージョンのソフトウェアでは、ポートをロックとして設定すると、そのロッ クされたポートに接続されているデバイスがスタティックなメディアアクセスコント ロール(MAC)アドレスとして表示されます。デバイスを移動すると、デフォルトでス タティックMACアドレスが削除されます。そのMACアドレスはDHCPアドレスを受信 できます。

バージョン3.1以降、デバイスがロックされ、特定のポート上でスタティックMACア ドレスとしてラベル付けされると、そのポート上のIPアドレスしか受信できなくなり ます。デバイスを別のポートに移動すると、IPアドレスを受信できなくなります。

簡単な話ですが、そのポートに接続されたMACアドレスを持つポートをロックし、そ のデバイスを別のポートに移動した場合、そのポートをロック解除してそのMACアド レスを解放する必要があります。

# ポートセキュリティ設定の表示

[Security] > [Port Security]に移動します。

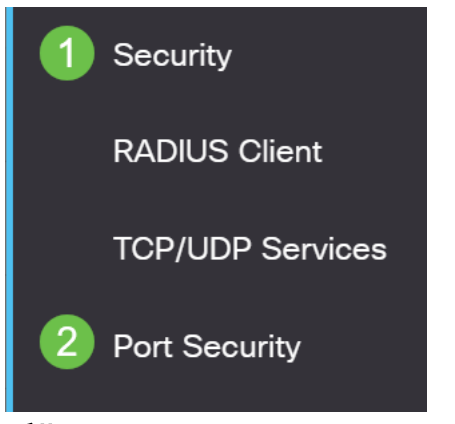

### 手順2

各ポートのインターフェイスステータスを調べます。この例では、[Interface Status]が [*Locked*]と表示*されています*。

#### Port Security Table

| ඵ          | 42 🕜                                       |           |                     |                  |                                 |                        |  |
|------------|--------------------------------------------|-----------|---------------------|------------------|---------------------------------|------------------------|--|
| Filte      | Filter: Interface Type equals to Port - Go |           |                     |                  |                                 |                        |  |
|            | Entry No.                                  | Interface | Interface<br>Status | Learning<br>Mode | Max No. of<br>Addresses Allowed | Action<br>on Violation |  |
| $\bigcirc$ | 1                                          | GE1       | Unlocked            | Classic Lock     | 1                               |                        |  |
| $\bigcirc$ | 2                                          | GE2       | Locked              | Classic Lock     | 1                               | Discard                |  |
| $\bigcirc$ | 3                                          | GE3       | Unlocked            | Classic Lock     | 1                               |                        |  |

#### 手順3

## [MAC Address Tables] > [Static Addresses]に移動します。

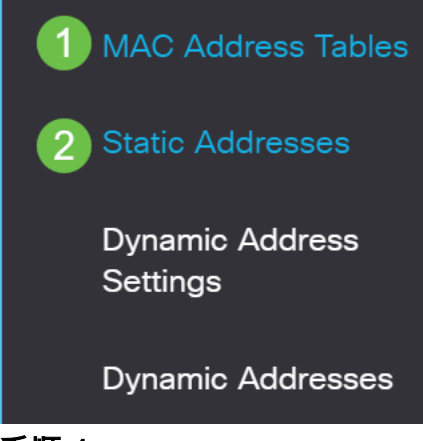

手順 4

ポートに割り当てたデバイスのMACアドレスが表示されます。

| S | Static Address Table |         |                   |  |  |
|---|----------------------|---------|-------------------|--|--|
|   | +                    | Ŵ       |                   |  |  |
|   |                      | VLAN ID | MAC Address       |  |  |
|   |                      | 1 (     | 10:f9:20:12:86:ce |  |  |

## 手順 5

DHCP IPアドレスを受信しているMACアドレスを表示するには、[**MAC Address Tables**] > [**Dynamic Addresses**]**に移動します**。

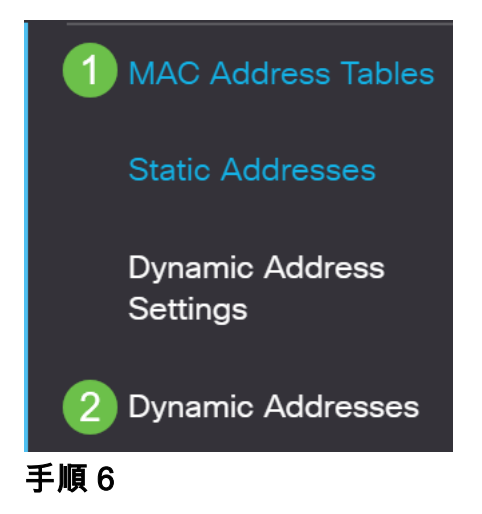

リストされているデバイスのMACアドレスは、DHCP IPアドレスを受信できます。デ バイスのMACアドレスがリストされていないことに注意してください。MACアドレス 10:f9:20:12:86:ceはDHCP IPアドレスを受信できません。

Dynamic Address Table

| Clear Ta  | able                       |                   |  |  |  |  |
|-----------|----------------------------|-------------------|--|--|--|--|
| Filter: ( | VLAN ID equals to          | (Range: 1 - 4094) |  |  |  |  |
| (         | MAC Address equals to      |                   |  |  |  |  |
| (         | <i>Interface</i> equals to | Port GE1          |  |  |  |  |
| VLAN ID   | MAC Address                | Interface         |  |  |  |  |
| VLAN 1    | 00:00:5e:00:01:01          | GE50              |  |  |  |  |
| VLAN 1    | 00:08:7b:16:d6:c6          | GE50              |  |  |  |  |
| VLAN 1    | 04:62:73:c0:75:40          | GE50              |  |  |  |  |

# ポートセキュリティ設定の編集

## 手順1

[Security] > [Port Security]に移動します。

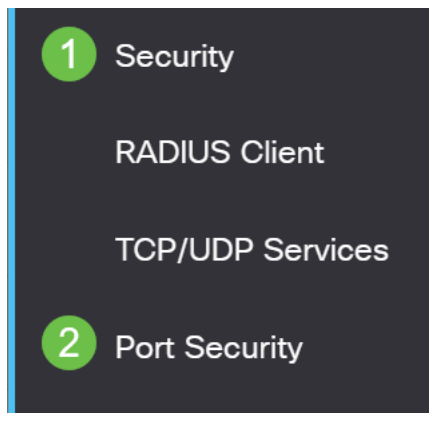

手順2

## インタフェースをクリックし、編集アイコンを**クリックします**。

| P         | Port Security Table |                            |                         |                                           |                                                  |                                 |  |
|-----------|---------------------|----------------------------|-------------------------|-------------------------------------------|--------------------------------------------------|---------------------------------|--|
|           | 2                   |                            |                         |                                           |                                                  |                                 |  |
| Port   Go |                     |                            |                         |                                           |                                                  |                                 |  |
|           |                     |                            |                         |                                           |                                                  |                                 |  |
|           |                     | Entry No.                  | Interface               | Interface<br>Status                       | Learning<br>Mode                                 | Max No. of<br>Addresses Allowed |  |
| -         | $\bigcirc$          | Entry No.                  | Interface<br>GE1        | Interface<br>Status<br>Unlocked           | Learning<br>Mode<br>Classic Lock                 | Max No. of<br>Addresses Allowed |  |
| -         | 0                   | <b>Entry No.</b><br>1<br>2 | Interface<br>GE1<br>GE2 | Interface<br>Status<br>Unlocked<br>Locked | Learning<br>Mode<br>Classic Lock<br>Classic Lock | Max No. of<br>Addresses Allowed |  |

手順3

ポートのロックを解除する場合は、[ロック]ラジオ**ボタンを**オフにします。[Apply] を クリックします。

# Edit Port Security Interface Settings

| Interface:                    | Port GE2      C LAG 1                                                                                                    |    |
|-------------------------------|----------------------------------------------------------------------------------------------------|----|
| Interface Status:             | ✓ Lock                                                                                                    |    |
| Learning Mode:                | <ul> <li>Classic Lock</li> <li>Limited Dynamic Lock</li> <li>Secure Permanent</li> <li>Secure Delete on Reset</li> </ul> |    |
| Max No. of Addresses Allowed: | 1 (Range: 0 - 256, Default: 1)                                                                                           |    |
| Action on Violation:          | <ul> <li>Discard</li> <li>Forward</li> <li>Shutdown</li> </ul>                                                           |    |
| Trap:                         | Enable                                                                                                    |    |
| 8 Tran Frequency:             | 10 sec (Papper 1 - 1000000 Default: 10)<br>2 Apply Close                                                                 | se |

# 手順 4

# インターフェースのステータスがロック解除として表示されます。

| F  | Port Security Table                                   |   |     |                                 |              |   |  |  |
|----|-------------------------------------------------------|---|-----|---------------------------------|--------------|---|--|--|
|    |                                                       |   |     |                                 |              |   |  |  |
|    | Filter: Interface Type equals to Port - Go            |   |     |                                 |              |   |  |  |
|    | Interface Learning<br>Entry No. Interface Status Mode |   |     | Max No. of<br>Addresses Allowed |              |   |  |  |
|    | $\bigcirc$                                            | 1 | GE1 | Unlocked                        | Classic Lock | 1 |  |  |
|    | $\bigcirc$                                            | 2 | GE2 | Unlocked                        | Classic Lock | 1 |  |  |
| 手順 | 0<br>15                                               | 3 | GE3 | Unlocked                        | Classic Lock | 1 |  |  |

[MAC Address Tables] > [Static Addresses]に移動します。

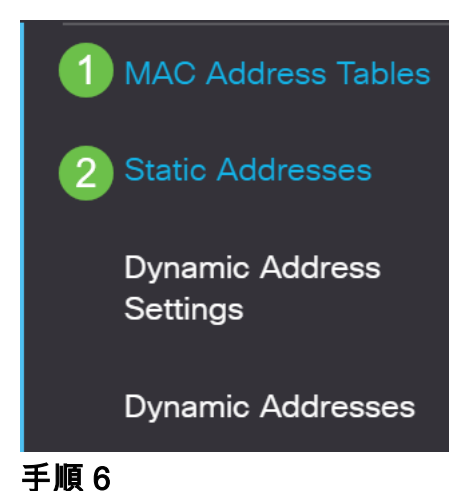

MACアドレスがスタティックアドレステーブルにリスト*されません*。

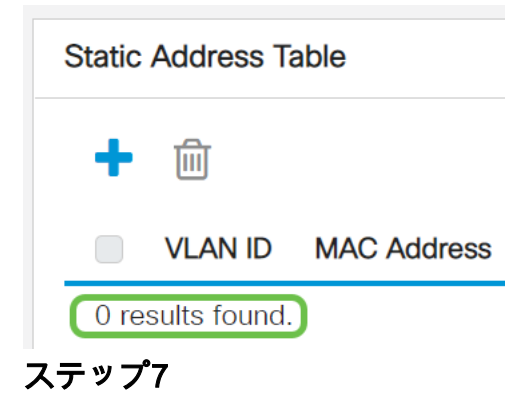

[MAC Address Tables] > [Dynamic Addresses]に移動します。

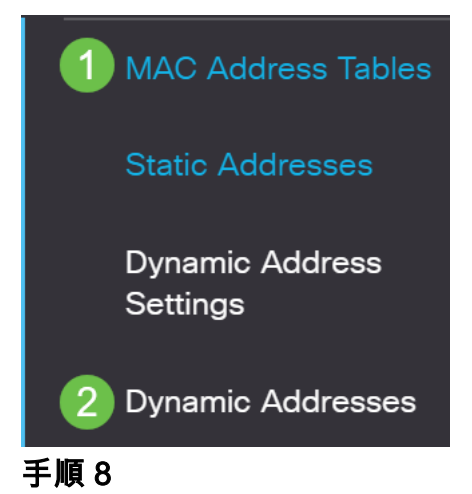

リストされているデバイスのMACアドレスは、DHCP IPアドレスを受信できます。デ バイスのMACアドレスがこのページに表示されていることに注意してください。これ は、MACアドレスがIPアドレスを受信できることを示しています。

#### Dynamic Address Table

| Clear Tab                                       | ble                                                                                       |                                          |                   |
|-------------------------------------------------|-------------------------------------------------------------------------------------------|------------------------------------------|-------------------|
| Filter:                                         | VLAN ID equals to                                                                         |                                          | (Range: 1 - 4094) |
|                                                 | MAC Address equa                                                                          | ls to                                    |                   |
|                                                 | Interface equals to                                                                       | • Port GE1 • LAG                         | 1 Go Clear Filter |
|                                                 |                                                                                           |                                          |                   |
| VLAN ID                                         | MAC Address                                                                               | Interface                                |                   |
| VLAN ID                                         | MAC Address                                                                               | Interface<br>GE6                         |                   |
| VLAN ID<br>VLAN 1<br>VLAN 1                     | MAC Address<br>00:00:5e:00:01:01<br>00:08:7b:16:d6:c6                                     | Interface<br>GE6<br>GE50                 |                   |
| VLAN ID<br>VLAN 1<br>VLAN 1<br>VLAN 1           | MAC Address         00:00:5e:00:01:01         00:08:7b:16:d6:c6         04:62:73:c0:75:40 | Interface<br>GE6<br>GE50<br>GE50         |                   |
| VLAN ID<br>VLAN 1<br>VLAN 1<br>VLAN 1<br>VLAN 1 | MAC Address00:00:5e:00:01:0100:08:7b:16:d6:c604:62:73:c0:75:4010:f9:20:12:86:ce           | Interface<br>GE6<br>GE50<br>GE50<br>GE50 |                   |

#### 手順9

保存アイコンをクリックして、構成を永続的に保存します。

| admin | English | ~ | Advanced ~ |  |
|-------|---------|---|------------|--|
| 結論    |         |   |            |  |

それだ!デバイスはDHCP IPアドレスを受信できるはずです。

CBS250またはCBS350スイッチに関する詳細な記事をお探しですか。詳細については、次のリンクを参照してください。

<u>SNMPの設定 SNMP ビュー SNMPグループ DHCPイメージのアップグレード パスワードの強度</u> TCPとUDPの設定 ポート セキュリティ 時間設定 Upgrade Firmware Smartportのベストプラクテ ィス スイッチのリセット Smartportsのトラブルシューティング リンクフラッピングのトラブル シューティング VLAN の作成